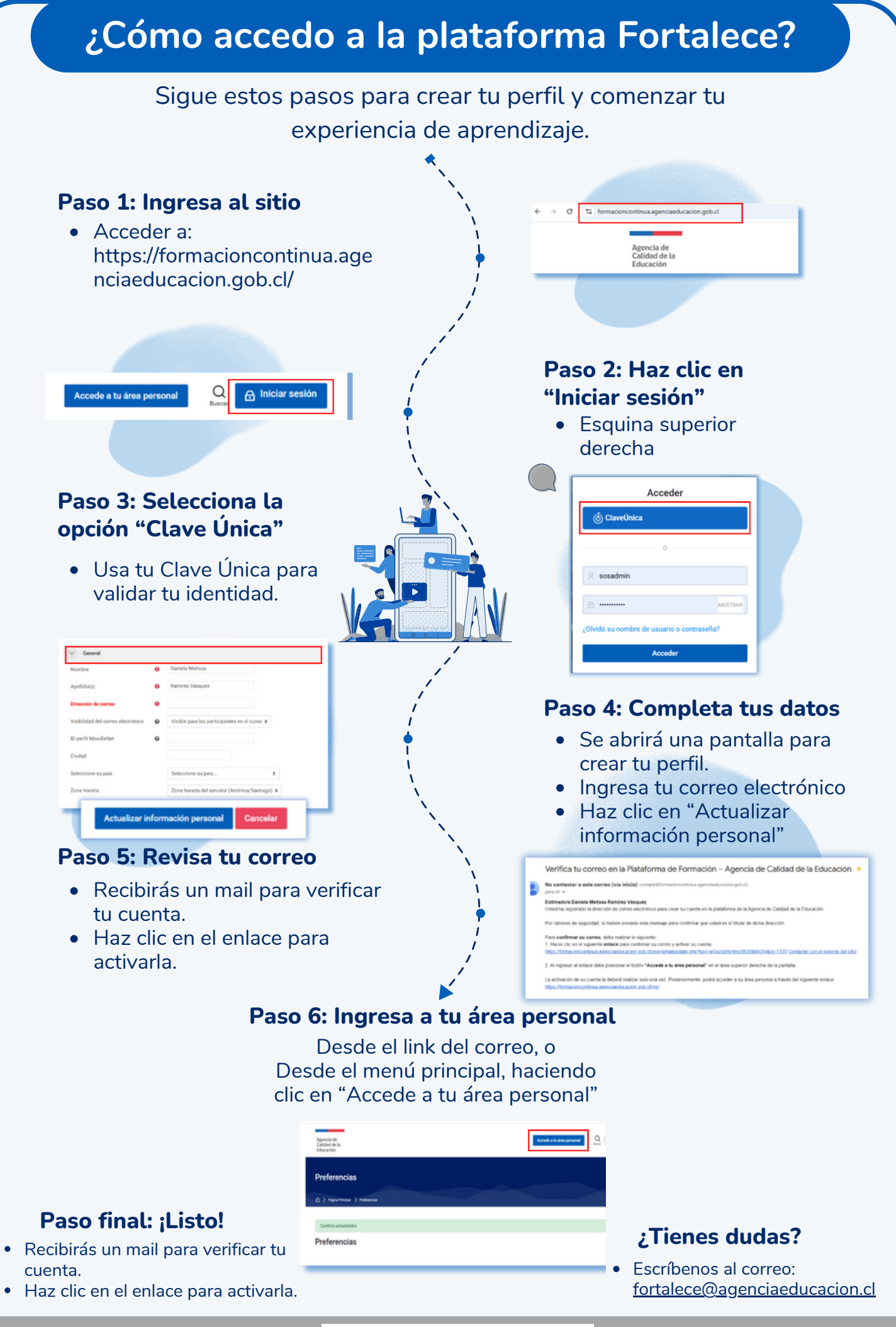

Fortalece 🛹